November 16, 2009

 On the machine we call the "server" (which is the machine that will hold the inception Data). Make sure File Sharing is turned on, Click Start, then Control Panel, Network and Sharing Center. If File Sharing is off, then choose the "expander down" and open and "Turn on file sharing".

|                                                                                     | <ul> <li>Network and Sharing Center</li> </ul>                                                          | ▼ 😽 Search                                                      |                                                                                                    |   |
|-------------------------------------------------------------------------------------|----------------------------------------------------------------------------------------------------|-----------------------------------------------------------------|----------------------------------------------------------------------------------------------------|---|
| Tasks<br>View computers and devices                                                 | Network and Sharing                                                                                     | g Center                                                        | (                                                                                                    | 0 |
| Connect to a network<br>Set up a connection or networ<br>Manage network connections | . 🛝                                                                                                    | 💐                                                               | View full map                                                                                                    |   |
| Diagnose and repair                                                                 | JERRY-VIS<br>(This comp                                                                                 | TA accesscomm.com<br>uter)                                      | Internet                                                                                                    |   |
|                                                                                     | 复 accesscomm.com (Do                                                                                    | omain network)                                                  | Customize                                                                                                    |   |
|                                                                                     | Access                                                                                                  | Local and Internet                                              |                                                                                                    |   |
|                                                                                     | Connection                                                                                              | Local Area Connection                                           | View status                                                                                                    |   |
|                                                                                     | 3 Sharing and Discover                                                                                  | У                                                               |                                                                                                    |   |
|                                                                                     | Network discovery                                                                                       | o On                                                            | $\odot$                                                                                                    |   |
|                                                                                     | File sharing                                                                                            | On                                                              | ۲                                                                                                    |   |
|                                                                                     | When file sharing is or<br>accessed by people or                                                        | n, files and printers that you have shared from<br>the network. | this computer can be                                                                                                    |   |
| See also<br>Internet Options                                                        | <ul> <li>Turn of file sharing</li> <li>Turn off file sharing</li> </ul>                                 | 1                                                               | Reply                                                                                                    |   |
| See also<br>Internet Options<br>MobileMe                                            | <ul> <li>I urn on file sharing</li> <li>Turn off file sharing</li> <li>Public folder sharing</li> </ul> | o Off                                                           | Reply Sector Sector Sec |   |

 Now, we need to share the Inception folder – choose Start/Computer. The Inception folder is on the (C: ) drive so double Click on the hard drive (C: ) (the name of the drive might be OS, Local Drive etc

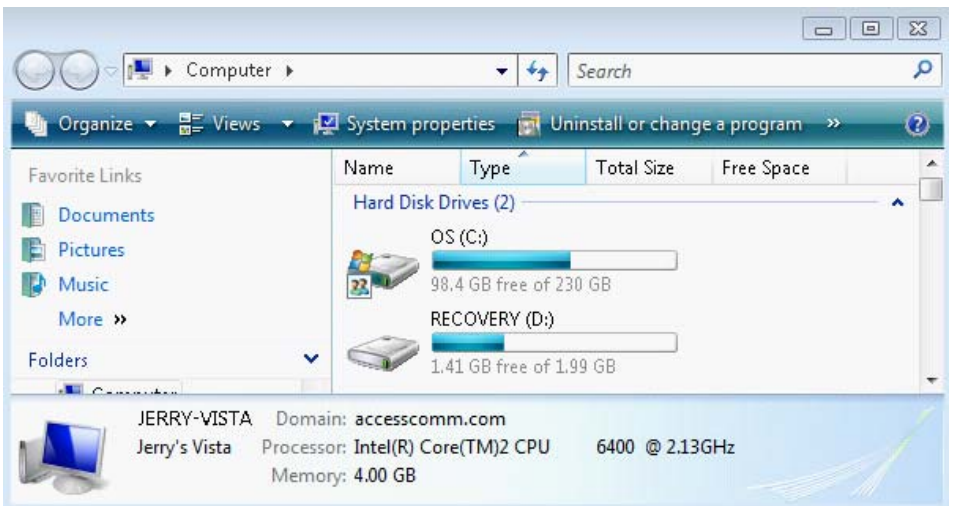

4. Right Click on the Inception Folder and choose Share. The following window will pop-up:

| Choose people on your networl                                      | k to share with                             |                   |
|--------------------------------------------------------------------|---------------------------------------------|-------------------|
| Type the name of the person you want to<br>or share with everyone. | share with and then click Add, or click the | arrow to find peo |
| -<br>                                                              | •                                           | Add               |
| Name                                                               | Permission Lev                              | /el               |
| 👗 Hill, Jerry                                                      | Owner 🔻                                     |                   |
|                                                                    |                                             |                   |
|                                                                    |                                             |                   |
|                                                                    |                                             |                   |
| Tall ma about different way is to chare in W                       | Windows                                     |                   |

5. Choose the Drop down (to the left of the button Add. And select "Everyone" and choose Add. Everyone indicator will be shown at the bottom:

|               | ▼ Add            |
|---------------|------------------|
| Name          | Permission Level |
| 😣 Everyone    | Reader 🔻         |
| 🙎 Hill, Jerry | Owner 🔻          |

6. However, the permission Level "**Reader**" is not sufficient for Inception – select the drop down arrow on the "Everyone" line under the Permission Level column and select **Co-Owner** and choose **Share**.

7.0] November 16, 2009

|               | ▼ Ac             |
|---------------|------------------|
| Name          | Permission Level |
| 🕵 Everyone    | Co-owner 🔻       |
| 🤱 Hill, Jerry | Owner 🔻          |

7. The Inception folder is shared now for the server and all workstations. So we need to return to Inception and change the location at the server (after you choose share above the following screen will show you some important information. The <u>\\JERRY-VISTA\Inception</u> (of course yours will be different) notation needs to be written down as we are going to enter it in on the server and the workstations.

| ) | 3 File Sharing                                                                                                    |
|---|----------------------------------------------------------------------------------------------------|
|   | Your folder is shared.                                                                                                    |
|   | You may <u>e-mail</u> these links to notify people that you have shared these files, or <u>copy</u> the links onto the Windows clipboard, where you can paste them into any program you choose. |
|   | Inception (\VERRY-VISTA)<br>\VERRY-VISTA\Inception                                                                                                    |
|   |                                                                                                    |
|   | Show me all the network shares on this computer.                                                                                                    |
|   | Done                                                                                                    |

8. Close all the windows and load Inception for Windows – you will be at the "Server login screen" – enter in your userid and password (but do not choose OK, choose Edit) – this will bring you to

7.0]

## the Clinic Setup screen.

| Name (Screen Name)                    | )     |          |                                       | Name         |       |                |
|---------------------------------------|-------|----------|---------------------------------------|--------------|-------|----------------|
| Florida Health Care Center<br>Address |       |          | Florida Health Care Center<br>Address |              |       |                |
|                                       |       |          |                                       |              |       | 12 Main Street |
| City                                  | State | Zip Code |                                       | City         | State | Zip Code       |
| Clearwater                            | FL    | 34684    | Сору >>                               | Clearwater   | FL    | 34684          |
| Phone                                 |       |          |                                       | Phone        |       |                |
| 813-030-3030                          |       |          |                                       | 813-030-3030 |       |                |
| Fax                                   |       |          |                                       |              |       |                |
| 813-239-2929                          |       |          |                                       |              |       |                |
| Location of Clinic Dat                | :a    |          | L                                     |              |       |                |
| Data Path                             |       |          |                                       |              |       |                |
| C:\Inception\Sampda                   | ata   |          |                                       |              |       |                |

9. We need to change the Data Path, but we must be careful to note the location of the data – in the above screen the Clinic data is in the folder **Sampdata** located under the **Inception** folder.

| Location of Clinic Data          |   |            |               |          |
|----------------------------------|---|------------|---------------|----------|
| \\jerry-vista\inception\sampdata |   |            |               |          |
|                                  |   |            |               |          |
|                                  | 1 | <u>o</u> k | Remove Clinic | X Cancel |

 Physically go to the first workstation (repeat this for all workstations) and choose Start/Computer and then choose Tools/Map Network Drive. A drive letter will come up – remember it and point it to: the Server Share Name location created in step 7:

November 16, 2009

7.0]

| owse        |
|-------------|
|             |
|             |
|             |
| <u>es</u> . |
|             |
|             |
| r           |

 Choose Finish and close all windows. Then double click on the Inception for Windows icon from the desktop and you will be at the "Workstation Login" – choose the Server button. Choose the Y: (yours might be different) and choose OK.

| Browse for Folder                    | 23     |
|--------------------------------------|--------|
| Select the Server's Inception folder |        |
|                                      | 10     |
|                                      | ^      |
| Floppy Disk Drive (A:)               |        |
| 🕞 🔉 🏭 OS (C:)                        |        |
| RECOVERY (D:)                        |        |
| DVD Drive (E:) ASPNET35UNL           | =      |
| ⊳ 🔮 DVD RW Drive (F:) Jul 18 2009    |        |
| ⊳ 坖 library (\\arethusa) (R:)        |        |
| Inception (\\jerry-vista) (Y:)       |        |
| ▷ 🛖 f\$ (\\hippomenes) (Z:)          |        |
| ⊳ 🛖 G on CTXS01                      |        |
| Q on CTXS01                          | -      |
| -                                    |        |
| ОК                                   | Cancel |

12. When you press OK – you will see the Workstation Login screen and you should see the Server's clinics listed. Congratulations.

| Workstation - Login                                                                                                    |                           |
|----------------------------------------------------------------------------------------------------|---------------------------|
| Version for Windows, Version 9.1<br>Please select clinic and enter your userid and<br>have trouble choose the Help Button for some | password. If you<br>tips. |
| Select Clinic                                                                                                    |                           |
| Florida Health Care Center 🗨                                                                                                    | 🖌 ок                      |
| User ID                                                                                                    | X Cancel                  |
| 1                                                                                                    |                           |
| Password                                                                                                    | Server                    |
| ×                                                                                                    |                           |
| Server: Y:\                                                                                                    | Help                      |